## Iter presentazione domande Fondazione CR Firenze

Per poter presentare una richiesta di contributo alla Fondazione CR Firenze, il richiedente deve accedere al sistema ROL (Richieste on-line).

| And the Division of the owner want want want with                                                                                     |                                                                                       |                                                                                                    |                                                                                                    | - 0 - ×     |
|----------------------------------------------------------------------------------------------------|---------------------------------------------------------------------------------------|----------------------------------------------------------------------------------------------------|----------------------------------------------------------------------------------------------------|-------------|
| 🗲 🕣 SI https://fcrfi.strutturainformatica.com/Frontend/Rol/ 🖉 🗧 🖄 SI Dashboard   Str                                                  | uttura Informat SI Dashboard   Struttura Infor ×                                      | Contractor of the second second second second second second second second second second second second second s | and the second second se | n ★ ¤       |
| Fondazione<br>cr firenze                                                                                                    |                                                                                       | Home Accedi                                                                                                    | Help online Contatti                                                                                                    |             |
| Richieste online                                                                                                    |                                                                                       | Login                                                                                                    |                                                                                                    |             |
| Fondazione CR Firenze ha emesso i bandi per le richieste d                                                                            | li contributo per l'anno 2017.                                                        |                                                                                                    |                                                                                                    |             |
| I bandi sono visualizzabili sul sito web della Fondazione                                                                             |                                                                                       | 🜲 E-mail                                                                                                    |                                                                                                    |             |
| La procedura telematica di richiesta di contributo è preced<br>registrazione on-line dell'utente per ottenere le credenziali          | luta <b>dall'accreditamento</b> , ossia dalla<br>alla compilazione della modulistica. | A Password                                                                                                    |                                                                                                    |             |
| Una volta accreditati, i richiedenti potranno accedere alla p<br>informazioni relative al progetto che si intende presentare          | olattaforma e compilare tutte le<br>e caricare gli allegati necessari.                | 1 4001101                                                                                                    | Directo                                                                                                    |             |
| NB. Si ricorda che per completare la procedura di regi<br>momento dell'accreditamento nel campo "EMAIL LEGA                           | strazione fa fede la mail inserita nel<br>LE".                                        | Hai dimenticato la password?                                                                                   | RICOIDA                                                                                                    |             |
| Tutti i dati devono essere inviati telematicamente.                                                                                   |                                                                                       |                                                                                                    |                                                                                                    |             |
| La procedura genera automaticamente un pdf che dovrà e<br>originale dal legale rappresentante dell'ente, scansionato e<br>Fondazione. | essere poi stampato e sottoscritto in<br>e trasmesso, mediante upload alla            |                                                                                                    | LOGING                                                                                                    |             |
| Con questa seconda fase la richiesta di contributo si intenc<br>inoltrata.                                                            | de completata e dunque validamente                                                    | non sei registrato?                                                                                            |                                                                                                    |             |
| Saranno escluse tutte le richieste pervenute tramite moda                                                                             | lità diverse.                                                                         | RICHIESTA DI ACCREDITAMENTO                                                                                    |                                                                                                    |             |
|                                                                                                    |                                                                                       |                                                                                                    |                                                                                                    |             |
| Chi siamo                                                                                                    | Contatti 🗡                                                                            |                                                                                                    |                                                                                                    |             |
| La Fondazione Cassa di Risparmio di Firenze è una<br>fondazione di origine bancaria che ha assunto tale                               | Fondazione Cassa di Risparmio di Firenze                                              |                                                                                                    |                                                                                                    |             |
| denominazione in seguito al all'applicazione della<br>cosiddetta Legge Amato (218/90), da quando, nell'aprile del                     |                                                                                       |                                                                                                    |                                                                                                    |             |
| 1992, avvenne il conferimento dell'attività bancaria alla<br>neocostituita società per azioni Cassa di Risparmio di                   |                                                                                       |                                                                                                    |                                                                                                    |             |
| Firenze Spa da parte della originaria Cassa di Risparmio di<br>Firenze.                                                               |                                                                                       |                                                                                                    |                                                                                                    |             |
| 2013 - 2017 © Scruttura Informasica. <u>Credits</u>   <u>Prizacy</u>                                                                  |                                                                                       |                                                                                                    | f ¥ Q                                                                                                    |             |
|                                                                                                    |                                                                                       |                                                                                                    |                                                                                                    |             |
| 🔊 🖉 🖻 ≌ 🗴 💽                                                                                                    |                                                                                       |                                                                                                    |                                                                                                    | 11.38 11.38 |

Il richiedente che <u>accede al sistema per la prima volta</u> deve procedere tramite il pulsante "**RICHIESTA DI ACCREDITAMENTO**".

|                                                                                                    | A particular design and the                                                                                                    |                                             |
|----------------------------------------------------------------------------------------------------|----------------------------------------------------------------------------------------------------|---------------------------------------------|
| SI https://fcrfi.strutturainformatica.com/Frontend/Rol/Accreditamento.a 🖉 🖛 🖨 🖒 SI                                                  | Dashboard   Struttura Informat S  Dashboard   Struttura Infor ×                                                                                                    | ↑ ★ #                                       |
| CR FIRENZE                                                                                                    | Home Accedi Help or                                                                                                    | nline Contatti                              |
| Richiesta di accreditamento                                                                                                    |                                                                                                    |                                             |
| Denominazione (*)                                                                                                    |                                                                                                    |                                             |
| Codice Fiscale (*)                                                                                                    |                                                                                                    |                                             |
| Nome (*)                                                                                                    |                                                                                                    |                                             |
| Cognome (*)                                                                                                    |                                                                                                    |                                             |
| Email Legale Rappresentante (Non<br>inserire Indirizzo PEC se non abilitato<br>alla ricezione da indirizzi di posta non<br>PEC) (*) |                                                                                                    |                                             |
| Conferma Email Legale<br>Rappresentante (*)                                                                                         |                                                                                                    |                                             |
| Password (*) 😡                                                                                                    | Conferma                                                                                                    |                                             |
| Informativa privacy (*)                                                                                                    | Accettazione privacy                                                                                                    |                                             |
|                                                                                                    | Richiesta accettazione privacy  Dichiaro di aver letto l'informativa ex art. 13 D.Lgs. 196/03 e di accettare i termini in essa esposti. Acco quindi al trattamento dei miei dati. | onsento                                     |
|                                                                                                    | LEGGI L'INFORMATIVA                                                                                                    |                                             |
|                                                                                                    | RICHIEDI ACCREDITAMENTO                                                                                                    |                                             |
| 🚳 🧭 🗮 🗮 🖉                                                                                                    |                                                                                                    | П 🖏 🗾 🗿 🎘 🎸 🗒 🥏 😂 🏷 🕨 🐠 11.44<br>15/03/2017 |

In questa sezione sono richiesti alcuni dati iniziali obbligatori. Per procedre all'iscrizione è necessario inserire un indirizzo mail (evitare l'inserimento di posta PEC) che verrà utilizzato quale **username** di accesso al sistema e la scelta della **password**.

## NB. La mail indicata nella richiesta di accreditamento deve essere una mail che il richiedente consulta giornalmente, a tale mail infatti arriverà ogni tipo di comunicazione.

Una volta completata la procedura tramite il tasto "**RICHIEDI ACCREDITAMENTO**", il sistema invierà una mail all'indirizzo di posta elettronica prescelto.

All'interno della mail il richiedente troverà un link che rimanda alla pagina principale.

Per teminare la procedura di accreditamento occorre cliccare il tasto "LOGIN" e inserire la username e password.

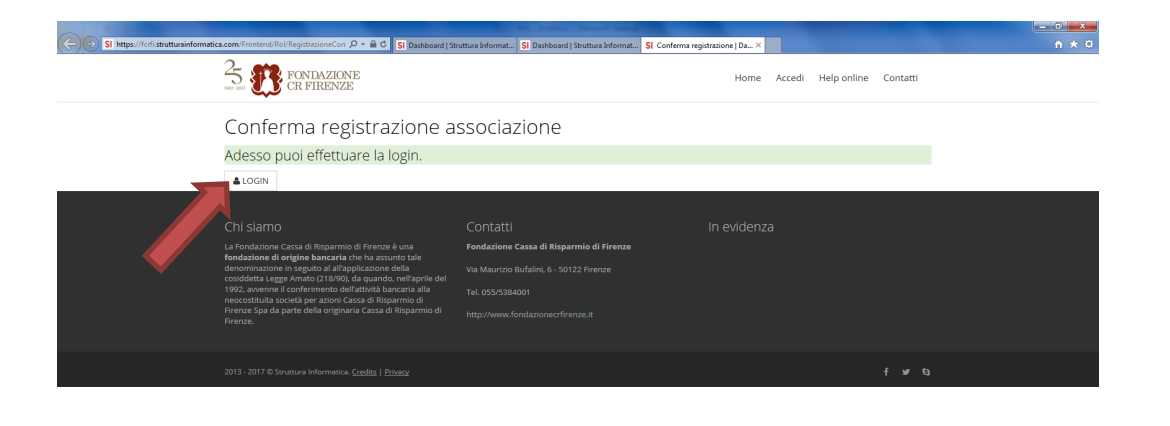

🚱 🥝 🖸 🚞 🖉 🛄 🔣

Terminata questa fase è possibile terminare la compilazione dei dati anagrafici del richiedente e accedere alla modulistica dei bandi pubblicati.

IT 💐 📴 🖸 🕾 🌾 🖼 🖻 😒 地 🖿 🔶 14.55 15/03/2017

|                                                                                                    | Repaired South Contraction (State                                                                                                    | - 0 <b>- x</b> -             |
|----------------------------------------------------------------------------------------------------|----------------------------------------------------------------------------------------------------|------------------------------|
| SI https://fcrfi.strutturainformatica.com/Frontend/Rol/                                                                                                    | SI Dashboard   Struttura Infor ×                                                                                                    | <b>h</b> ★ Φ                 |
| Source Fondazione                                                                                                    | Home Elenco bandi e richieste Dati ente Le mie richieste Help online Contatti Profilo Q                                                                                                    |                              |
| Correlitamento     Accreditamento     Accreditato     ✓ Accreditato     ✓ Accr | <text><text><text><text><text><text><text><text></text></text></text></text></text></text></text></text>                                                                                                    |                              |
| Chi siamo                                                                                                    | Contatti In evidenza                                                                                                    |                              |
| La Pondazione Cassa di Risparmio di Firenze<br>fondazione di origine bancaria che ha assu<br>denominazione in seguito al al'applicazione<br>cosiddetta Legge Amato (218/90), da quando<br>1902. avvenne il confermato dell'attività<br>neocostituita società per azioni Cassa di Risp<br>Firenze. Spa da parte della originaria Cassa di<br>Firenze.                                                                                                    | e una Fondazione Cassa di Risparmio di Firenze<br>nto tale<br>Jella Via Maurizio Bufalini, 6 - 50122 Firenze<br>nell'aprifie del<br>carria alla Tel. 055/5384001<br>armio di http://www.fondazionecrfirenze.it |                              |
| 2013 - 2017 © Struttura Informatica. <u>Credits</u>   <u>Pr</u>                                                                                                    | haage fyn G                                                                                                    |                              |
| 🚳 🙋 o 📋 🎽 💁 🚳                                                                                                    | ତ 🕫 🏷 ଅ 🛚 🕫                                                                                                    | S 12 P () 8.22<br>16/03/2017 |

Dalla schermata di "Home" il richiedente può accedere ai bandi che sono attivi cliccando sull'icona "ELENCO BANDI E RICHIESTE".

| <page-header> <complex-block></complex-block></page-header>                                                                                                    |                                                                                                    | Real Property and the set of the set                                                                                                    |                                                                                                    |              |
|----------------------------------------------------------------------------------------------------|----------------------------------------------------------------------------------------------------|----------------------------------------------------------------------------------------------------|----------------------------------------------------------------------------------------------------|--------------|
| <complex-block><complex-block><complex-block><complex-block><complex-block><complex-block><complex-block></complex-block></complex-block></complex-block></complex-block></complex-block></complex-block></complex-block>                                                                                                    | Sinteps//constitutionancomatica.com rotated/acurone.spr                                                                                                    | SI Dashboard   Struttura Infor ×                                                                                                    | Le mie richieste Help online Contatti Profilo Q                                                                                                    | <u>π × Ω</u> |
| Chi siamo     Contatti     In evidenza       La Fondazione Cassa di Risparnio di Firenze è una<br>fondazione di origine bancaria che ha assunto tale<br>denominazione in seguito al all'applicazione della<br>cosididetti utege Anna for 18900, da quanda, nell'appli della<br>1992, avvenne il confermento dell'attività bancaria alla<br>necostitti a società per azioni Cassa di Risparnio di<br>Firenze Spa da parte della originaria Cassa di Risparnio di<br>Firenze.     Fondazione Cassa di Risparnio di<br>http://www.fondazionecrfirenze.it | <ul> <li>↓ 100 %</li> <li>↓ Ccreditamento<br/>Accreditato</li> <li>↓ Cagade Representante<br/>Scadrà il 17/ger/2019</li> <li>↓ Dessuna obbligatorietà.</li> <li>Il tuo profilo completo.</li> </ul>                                                                                                    | Elenco bandi e richieste<br>Radenze 02/meg/2017 17:00<br>Conservazione, tutela e valorizzazione<br>de fondi musicali fiorentini.<br>Descrizione completa<br>Richieste                         | Bando ambulanze e trasporti sociali<br>Ecadenze: 17/mer/2017 17:00 Fuello, Casentino e Monte Amiata.<br>Descrizione completa Butgelo, Casentino e Monte Amiata.<br>Descrizione completa Rotheste 1 Autore: Ristori Edoardo Autore: Ristori Edoardo Stato: In fase di compliazione Stato: In fase di compliazione Stato in fase di compliazione Stato in fase di compliazione Stato in fase di compliazione Stampa la richiesta |              |
|                                                                                                    | Chi Siamo<br>La Fondazione Cassa di Risparmio di Firenze.<br>fondazione di origine bancaria che ha assu<br>denominazione in seguito al all'applicazione<br>cosidetta Legge Anna C21800, da quando<br>1992. avenne il conferimento dell'attività ba<br>necostituti a societa per assoni Cassa di Ris<br>Firenze Spa da parte della originaria Cassa di<br>Firenze. | Contatti<br>è una Fondazione Cassa di Risparmio di Firenze<br>into tale Via Maurizio Bufalini, 6 - 50122 Firenze<br>ncaria alia Tel. 055/5384001<br>armo di http://www.fondazionecrfirenze.it | in evidenza                                                                                                    | ~            |

Da tale schermata è possibile accedere alla modulistica del bando che va compilata in ogni sua singola sezione (i TAB indicati dalla freccia) e inviata per via telematica.

| SI https://fcrfi.strutturainformatica.com/Frontend/Rol/Progetto.aspx?IDF 🔎 🖛 🔒 😋 | SI Progetto   Dashboard   Strut ×                                                          |                                  |
|----------------------------------------------------------------------------------|--------------------------------------------------------------------------------------------|----------------------------------|
| 5. FONDAZIONE<br>TRENZE                                                          | Home Elenco bandi e richieste Dati ente Le mie richieste Help online Contatti Profilo Q    | ^                                |
| Bando ambulanze e traspo                                                         | rti sociali : 6 - Automezzi                                                                |                                  |
| Per questo bando/richiesta l'invio ed il comp                                    | letamento sono consentiti solamente al Rappresentante Legale                               |                                  |
| Accettazioni                                                                     | Progetto     Altri dati     D Budget     Documenti                                         |                                  |
| Dati generali                                                                    | +                                                                                          |                                  |
| ID :<br>Titolo (*) (<br>Descrizione del servizio (*) (                           | <ul> <li>Automezzi</li> <li></li></ul>                                                     |                                  |
| Motivazioni e hisogri (                                                          | 5%                                                                                         |                                  |
| Motivazioni e bisogri (*                                                         | / UBI UBI UBI UF / Ax MA / Ax MA / Ax MA Sorgenne D / i= += 日 王 王 王 平 《 严 严 mhkuvbituvoulv | ~                                |
| 🚱 🥝 📜 🎘 🗶 🚞 🔍                                                                    | 「 🛤 🖬 🖬 🕼 🖓 🖉                                                                              | ) 🗊 🥏 😒 🖿 🕩 🕴 8.35<br>16/03/2017 |

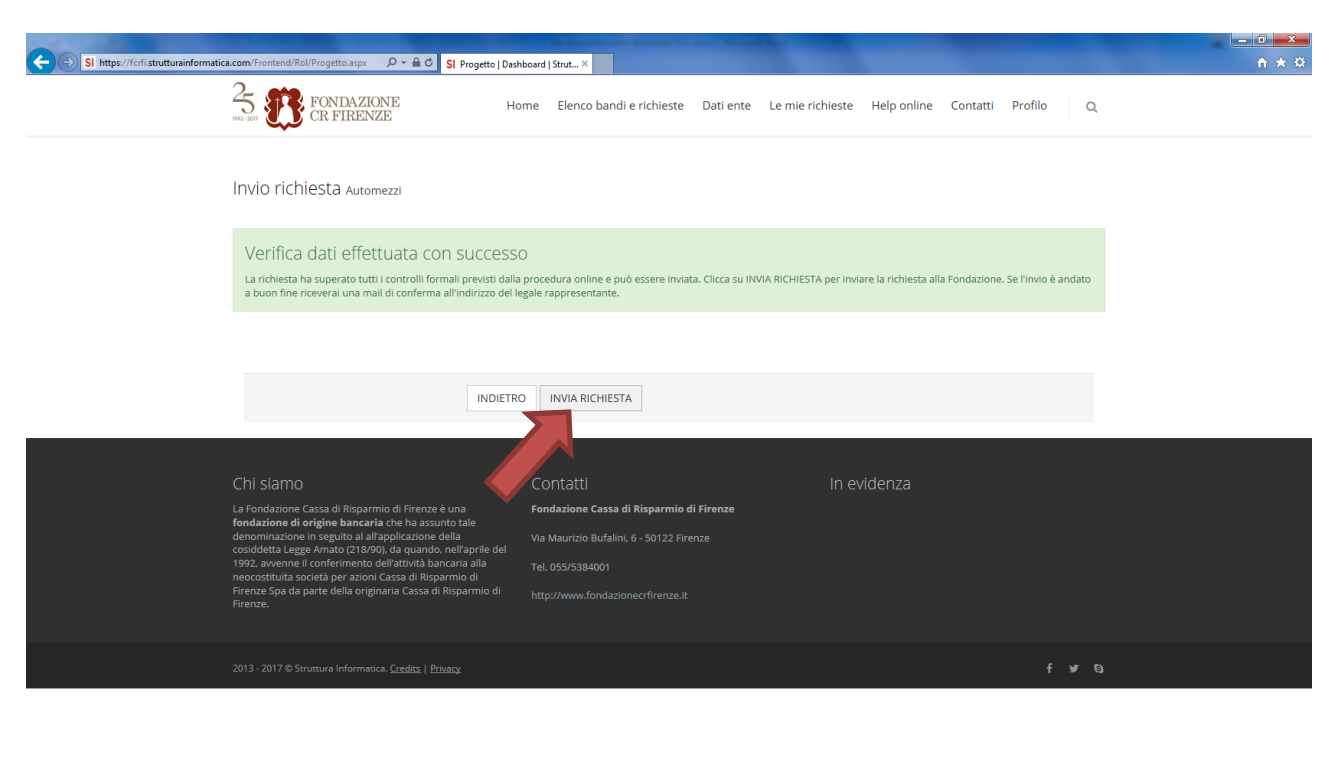

Una volta completata la modulistica è possibile inviare il modello per via telematica.

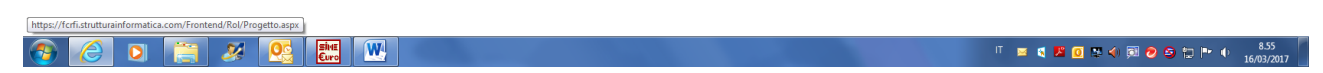

Una volta inviata la richiesta il richiedente riceverà una mail di conferma all'indirizzo mail indicato nella registrazione.

In tale mail, in allegato, il richiedente troverà il PDF del modello compilato on line.

Tale modello va firmato dal legale rappresentante, scannerizzato e caricato nuovamente sul sistema tramite il tasto di "UPLOAD".

| SI https://fcrfi.strutturainformatica.com/Frontend/Rol/Home.asox                                                                                                    | SI Dackboard   Struttura Infor                                                                                                    |                                                                                                    |         |
|----------------------------------------------------------------------------------------------------|----------------------------------------------------------------------------------------------------|----------------------------------------------------------------------------------------------------|---------|
| Source Fondazione CR FIRENZE                                                                                                    | Home Elenco bandi e richieste Dati ente L                                                                                                    | e mie richieste Help online Contatti Profilo Q                                                                                                    | ^       |
| <ul> <li>Control of the second second s</li></ul> | Elenco bandi e richieste<br>Bando Migliaia di Musiche<br>Codenze (2/mg/2017 100<br>Gerrazione, tutela e valorizzazione<br>die fondi musicali florentin.<br>Decrezione completa<br>Richieste () | <ul> <li>Bando ambulanze e trasporti sociali<br/>Letera: 17/mar/2017 12:02</li> <li>Termino e Monte Amiata.<br/>Ecciatore completa.</li> <li>Bando</li> <li>Richieste 1</li> <li>Metmezi</li> <li>Metmezi</li> <li>Metmezi</li> <li>Metmezi 2:001/2017 10:33:01</li> <li>Stati inverimento: 2:001/2017 10:33:01</li> <li>Stati inverimento: 2:001/2017 10:33:01</li> <li>Stati inverimento: 2:001/2017 10:33:01</li> <li>Stati inverimento: 2:001/2017 10:33:01</li> <li>Stati inverimento: 2:001/2017 10:33:01</li> <li>Stati inverimento: 2:001/2017 10:33:01</li> <li>Stati inverimento: 2:001/2017 10:33:01</li> <li>Stati inverimento: 2:001/2017 10:33:01</li> <li>Stati inverimento: 2:001/2017 10:33:01</li> <li>Stati inverimento: 2:001/2017 10:33:01</li> <li>Stati invirima Gi Statupa la richiesta</li> <li>Stati invirima Gi Statupa la richiesta</li> <li>Stati invirima Gi Statupa la richiesta</li> <li>Stati invirima Gi Statupa la richiesta</li> <li>Stati invirima Gi Statupa la richiesta</li> <li>Stati invirima Gi Statupa la richiesta</li> <li>Stati invirima Gi Statupa la richiesta</li> <li>Stati invirima Gi Statupa la richiesta</li> <li>Stati invirima Gi Statupa la richiesta</li> <li>Statu invirima Gi Statupa la richiesta</li> <li>Statu invirima Gi Statupa la richiesta</li> <li>Statu invirima Gi Statupa la richiesta</li> <li>Statu invirima Gi Statupa la richiesta</li> <li>Statu invirima Gi Statupa la richiesta</li> <li>Statu invirima Gi Statupa la richiesta</li> <li>Statu invirima Gi Statupa la richiesta</li> <li>Statu invirima Gi Statupa la richiesta</li> <li>Statu invirima Gi Statupa la richiesta</li> </ul> |         |
| Chi siamo<br>La Fondazione Casa di Roparmio di Frenze di<br>Fondazione di ordine bancarta che ha assur<br>Casa di contente di ordine bancarta che ha assur<br>Casa di contente di ordine bancarta che ha assur                                                                                                    | Contatti<br>è una <b>Fondazione Cassa di Risparmio di Firenze</b><br>to Tale                                                                                                    | In evidenza                                                                                                    | × 100 € |

Una volta caricato il modello PDF sul sistema per chiudere la procedura basta cliccare sul tasto "SALVA E COMPLETA RICHIESTA".

| SI https://fcrfi.strutturainformatica.com/Frontend/Rol/Home.aspx 🖉 🖉 🖕 🖨 🕻                   | SI Dashboard   Struttura Infor ×                                                            | <b>∺</b> ★ # |
|----------------------------------------------------------------------------------------------|---------------------------------------------------------------------------------------------|--------------|
| 5. FONDAZIONE<br>REFERENCE                                                                   | Home Elenco bandi e richieste Dati ente Le mie richieste Help online Contatti Profilo (     | ٩            |
|                                                                                              | Elenco bandi e richieste<br>Allega modello scheda firmato e completa la richiesta Automezzi |              |
| 100 %                                                                                        | Allega modello scheda<br>firmato Min 1 - Max 1 - Documenti (*.pdf) - Max 10 MB              |              |
| Accreditate                                                                                  | INDIETRO SALVA SALVA E COMPLETA RICHIESTA                                                   |              |
| ✓ Legale Rappresentante<br>Scadrà II 17/gen/2019                                             |                                                                                             |              |
| ✓ Documentazione<br>Nessuna obbligatorietà.                                                  |                                                                                             |              |
| ll tuo profilo completo.                                                                     |                                                                                             |              |
|                                                                                              |                                                                                             |              |
| Chi siamo                                                                                    | Contatti In evidenza                                                                        |              |
| La Fondazione Cassa di Risparmio di Firenz<br>fondazione di origine hancaria che ha se       | e è una Fondazione Cassa di Risparmio di Firenze                                            |              |
| denominazione in seguito al all'applicazion<br>cosididata Leges emato (218/00) da quan       | ouno cone<br>e della Via Maurizio Bufalini, 6 - 50122 Firenze<br>io nall'aprile del         |              |
| 1992, avvene il conferimento dell'attività l<br>neocostituita società per azioni Cassa di Ri | sparmio di<br>parmio di                                                                     |              |
| Firenze Spa da parte della originaria Cassa<br>Firenze.                                      |                                                                                             |              |
| 2013 - 2017 © Struttura Informatica. <u>Credits</u>                                          | f y                                                                                         | 0            |
|                                                                                              |                                                                                             |              |

🕘 🧀 🐹 💓

UT 📢 📕 🖸 🎘 📣 🕅 🥏 🥯 譚 🖿 🕕 9.06 16/03/2017

Terminata tale operazione la richiesta è chiusa.

Il PDF firmato deve essere poi inviato via posta o consegnato a mano entro i tempi stabiliti dal Bando a cui il richiedente ha partecipato.